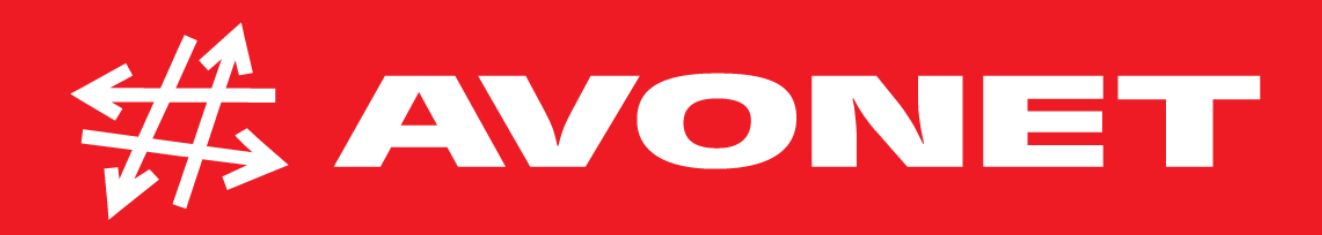

# Konfigurace modemu Comtrend VR3031eu

xDSL

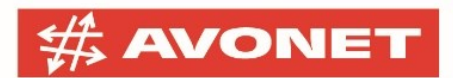

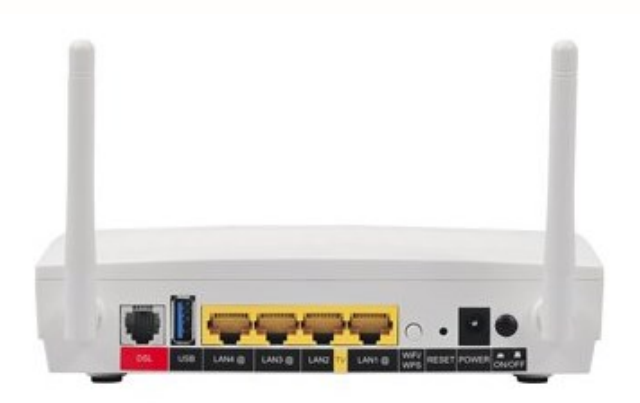

### Přihlášení do administrace zařízení

Propojte Váš **počítač s routerem do portu LAN1** pomocí **ethernetového kabelu**. Do modrého portu **WAN** zapojte přívodní kabel. Na Vašem PC otevřete webový prohlížeč a do adresního řádku zadejte následující IP adresu **10.0.138** a potvrďte klávesou Enter.

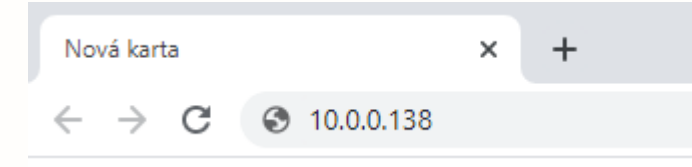

Modem Vás vyzve k přihlášení. Jako uživatelské jméno i heslo zadejte **admin** a klikněte na **Přihlásit.** Výchozí uživatelské jméno i heslo lze později v nastavení změnit.

| Přihlaste se                              |                    |                       |        |
|-------------------------------------------|--------------------|-----------------------|--------|
| http://10.0.0.138<br>Připojení k tomuto w | vebu není soukromé |                       |        |
| Uživatelské jméno                         |                    |                       |        |
| Heslo                                     |                    |                       |        |
|                                           |                    | Přihla <i>s</i> te se | Zrušit |

AVONET, s.r.o. | Kvítková 4323 | 760 01 Zlín | Tel.: +420 575 575 | avonet@avonet.cz fakturační adresa / sídlo | Krátká 219 | 763 26 Luhačovice | IČ: 25322478 | DIČ: CZ25322478 společnost zapsaná v obchodním rejstříku vedeném Krajským soudem v Brně | oddíl C | vložka 25536

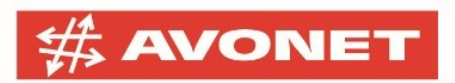

## Nastavení modemu v síti AVONET

V levé nabídce klikněte na Pokročilé nastavení.

| COMPREND O<br>Multi-D                                                                | SL CPE                                                                                                    |
|--------------------------------------------------------------------------------------|----------------------------------------------------------------------------------------------------|
| Snadné nastavení<br>Informace o zařízení<br>Pokročilé nastavení<br>Jazyk<br>Odhlásit | Průvodce Snadným nastavením vám pomůže nakonfigurovat základní služby směrovače ve třech jednoduchých krocích. |

V následném podmenu vyberte WAN Service a otevře se Vám následující tabulka.

| Rozhraní | Popis           | Тур    | Vlan8021p | VlanMuxId | Igmp     | NAT     | Firewall | IPv6     | Mld      | Připojit/Odpojit | Odebrat | Upravit |
|----------|-----------------|--------|-----------|-----------|----------|---------|----------|----------|----------|------------------|---------|---------|
| atm1.1   | br_0_8_35       | Bridge | N/A       | N/A       | Disabled | N/A     | Disabled | Disabled | Disabled | Disabled         |         | Edit    |
| ppp1.1   | pppoe_0_8_48    | PPPoE  | N/A       | N/A       | Disabled | Enabled | Enabled  | Enabled  | Disabled | Disabled         |         | Edit    |
| ptm0.2   | br_0_1_1.835    | Bridge | 4         | 835       | Disabled | N/A     | Disabled | Disabled | Disabled | Disabled         |         | Edit    |
| ppp0.1   | pppoe_0_1_1.848 | PPPoE  | 0         | 848       | Disabled | Enabled | Enabled  | Enabled  | Disabled | Disabled         |         | Edit    |

Přidat Odebrat

Nyní je třeba pomocí tlačítka **Edit** upravit nastavení jednotlivých **ppp profilů (ppp1.1 a ppp0.1)**.

Stiskněte **Edit** na řádku ppp1.1, v hlavní části obrazovky se Vám otevře volba pro editaci profilu. Vyplňte údaje v řádcích **PPP Uživatelské jméno** a **PPP Heslo** podle Vašich **konfiguračních dat**, odstavec **Nastavení síťového připojení**, které jste obdrželi při instalaci nebo jsou pro Vás dostupné ke stažení na konto.avonet.cz například:

AVONET, s.r.o. | Kvítková 4323 | 760 01 Zlín | Tel.: +420 575 575 575 | avonet@avonet.cz fakturační adresa / sídlo | Krátká 219 | 763 26 Luhačovice | IČ: 25322478 | DIČ: CZ25322478 společnost zapsaná v obchodním rejstříku vedeném Krajským soudem v Brně | oddil C | vložka 25536

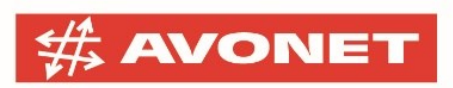

### **PPP konfigurace**

PPP připojení obvykle vyžaduje uživatelské jméno a heslo pro navázání připojení. Do polí níže zadejte své uživatelské jméno a heslo, které Vám poskytl Váš ISP. Poznámka: Funkce PPP IP Rozšíření nemôže být povolena, pokud nastavite funkci 3G zálohy.

| PPP Uživatelské jméno:                                                                                                    | avonetpl |   |  |  |
|----------------------------------------------------------------------------------------------------|----------|---|--|--|
| PPP Heslo:                                                                                                    | •••••    |   |  |  |
| PPPoE Service Name:                                                                                                    |          |   |  |  |
| Authentication Method:                                                                                                    | AUTO     | ~ |  |  |
| Authentication Method: AUTO  Configure Keep-alive (PPP echo-request) Interval and the Number of retries Interval:(second) 30 Number of retries: 5 Configure the PPP Setup Rate Regulation Interval for PPP Setup Fail Interval:(second)[15-90] 60 Povolit NAT Fullcone |          |   |  |  |

\_ . .

Dial on demand (s časovačem nečinosti)

Ostatní volby na této stránce ponechte ve výchozím nastavení a pokračujte tlačítkem **Další**. Na následující stránce se Vám zobrazí souhrn nastavení, který pouze potvrďte tlačítkem **Uložit/Použít**. Stejný způsobem zeditujte i profil na řádku **ppp0.1**.

Nyní přistoupíme ke konfiguraci Vaší nové **bezdrátové sítě Wi-Fi**. Z levé nabídky zvolte **Wireless.** 

| Wireless Basic                                                                                                    |  |  |  |  |
|----------------------------------------------------------------------------------------------------|--|--|--|--|
| Tato stránka umožňuje nastavit základní funkce bezdrátového rozhraní LAN. Můžete povolit nebo zakázat bezdrátové rozhraní LAN, nastavit název bezdrátové sítě (SSID)<br>nebo omezit počet kanálů na základě národních požadavků. Klepněte na tlačítko "Uložit/Použit", abyste nastavili základní možnosti bezdrátového připojení. |  |  |  |  |
| V Povolit Wireless                                                                                                    |  |  |  |  |
| Enable Wireless Hotspot2.0 [WPA2 is required!]                                                                                                    |  |  |  |  |
| Skrýt Access Point                                                                                                    |  |  |  |  |
| 🗌 Izolace klientů                                                                                                    |  |  |  |  |
| Zakázat WMM Advertise                                                                                                    |  |  |  |  |
| Povolit Wireless Multicast Forwarding (WMF)                                                                                                    |  |  |  |  |
| SSID: AVONET_WiFi                                                                                                    |  |  |  |  |
| SSID: D8:B6:B7:FE:0D:D3                                                                                                    |  |  |  |  |
| Země: CZECH REPUBLIC ✓                                                                                                    |  |  |  |  |
| Max Klientů: 16                                                                                                    |  |  |  |  |

Název sítě (SSID) si zvolte dle preferenci a uložte opět tlačítkem Uložit/Použít. Nově nastavené SSID si zabezpečte patřičným heslem. V levém podmenu klikněte na Security a v řádku WPA/WAPI heslo si nastavte Vámi požadované heslo. Heslo může být libovolné, ale doporučujeme, aby mělo alespoň 8 znaků a kombinaci malých a velkých písmen a číslic, případně i speciálních znaků. Zabráníte tak jeho snadnému prolomení.

AVONET, s.r.o. | Kvítková 4323 | 760 01 Zlín | Tel.: +420 575 575 | avonet@avonet.cz fakturační adresa / sídlo | Krátká 219 | 763 26 Luhačovice | IČ: 25322478 | DIČ: CZ25322478 společnost zapsaná v obchodním rejstříku vedeném Krajským soudem v Brně | oddil C | vložka 25536

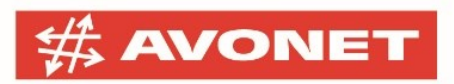

#### Wireless - - Security

Tato stránka umožňuje nastavit funkce zabezpečení bezdrátového LAN rozhraní. Můžete nastavit konfiguraci ručně NEBO

pomocí WiFi Protected Setup(WPS)

Poznámka: Pokud jsou položky STA PIN a Authorized MAC nevyplněné, bude použitá funkce WPS - PBC. Pokud je zapnutá funkce Skrýt Access Point nebo je zapnutý Mac filter s funkcí "adresy polvolit" a MAC filtr je prázdný, bude WPS funkce zakázána.

| WPS Setup                                                                                                    |               |                                                                 |  |  |
|----------------------------------------------------------------------------------------------------|---------------|-----------------------------------------------------------------|--|--|
| Povolit <b>WPS</b>                                                                                                    | Zakázat 🗸     |                                                                 |  |  |
|                                                                                                    |               |                                                                 |  |  |
| Ruční nastavení AP                                                                                                    |               |                                                                 |  |  |
| Můžete nastavit metodu ověřování sitě, výběr šifrování dat,<br>určit, zda je pro přihlášení vyžadován sítový klíč a zadat šifrování.<br>Klepněte na tlačítko "Uložit/Použít". |               |                                                                 |  |  |
| Vyberte SSID:                                                                                                    | AVONET_WiFi 🗸 |                                                                 |  |  |
| Ověření v síti:                                                                                                    | WPA2 -PSK     | ~                                                               |  |  |
| WPA / WAPI heslo:                                                                                                    | ******        | Click here to display(klikněte pro zobrazení nastaveného hesla) |  |  |
| WPA Group Rekey Interval:                                                                                                    | 0             |                                                                 |  |  |
| WPA / WAPI Šifrování:                                                                                                    | AES 🗸         |                                                                 |  |  |
| WEP šifrování:                                                                                                    | Disabled 🗸    |                                                                 |  |  |
|                                                                                                    |               |                                                                 |  |  |
|                                                                                                    | Uložit/Použít |                                                                 |  |  |

A nastavení opět uložíte tlačítkem Uložit/Použít.

Jako poslední změní výchozí administrační heslo. V levém menu klikněte na položku **Management** a v podmenu na **Access Control**. Vyplňte výchozí uživatelské jméno a heslo (**admin**) a zadejte si heslo nové, kterým se později budete přihlašovat do administrace zařízení.

| Management Access Control - hesla                                                                                                |       |               |  |  |
|----------------------------------------------------------------------------------------------------|-------|---------------|--|--|
| Přístup k vašemu směrovači je zajištěn pomocí uživatelského účtu: admin.                                                         |       |               |  |  |
| Uživatelské jméno "admin" má neomezený přístup k zobrazení a změnám konfigurace směrovače.                                       |       |               |  |  |
| Pro změnu hesla zadejte do polí níže až 16 znaků a klepněte na tlačítko "Uložit/Použít". Poznámka: Heslo nesmí obsahovat mezery. |       |               |  |  |
| Uživatelské jméno                                                                                                    | admin |               |  |  |
| Staré heslo:                                                                                                    | ••••• |               |  |  |
| Nové heslo:                                                                                                    | ••••• |               |  |  |
| Potvrdit heslo:                                                                                                    | ••••• |               |  |  |
|                                                                                                    |       | Uložit/Použít |  |  |

Vše je nyní připraveno k použití. V levém menu se odhlaste stisknutím tlačítka **Odhlásit** a následně zavřete Váš internetovým prohlížeč

AVONET, s.r.o. | Kvítková 4323 | 760 01 Zlín | Tel.: +420 575 575 | avonet@avonet.cz fakturační adresa / sídlo | Krátká 219 | 763 26 Luhačovice | IČ: 25322478 | DIČ: CZ25322478 společnost zapsaná v obchodním rejstříku vedeném Krajským soudem v Brně | oddíl C | vložka 25536